# HƯỚNG DẪN KẾT NỐI ĐA THIẾT BỊ RAPOO E9050G

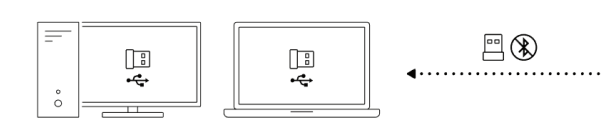

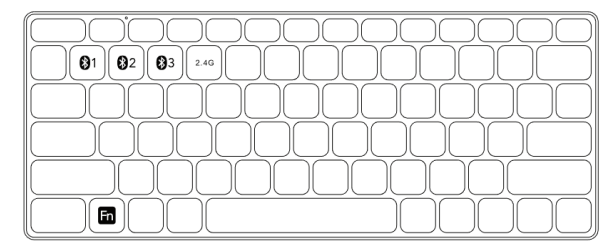

## KẾT NỐI CHẾ ĐỘ BLUETOOTH

### Bàn Phím

- Nhấn và giữ tổ hợp phím trên bàn phím, Fn+1, Fn+2, Fn+3, ít nhất 3 giây. Bàn phím sẽ được phát hiện trong 120 giây để ghép nối với 3 thiết bị khác nhau qua kết nối Bluetooth
- 2. Hoàn tất ghép nối Bluetooth trên thiết bị bạn

## Ghép nối thiết bị thứ hai

- 1. Nhấn nút Bluetooth để chuyển sang kênh khác
- 2. Theo các bước 2 & 3 của "ghép nối thiết bị đầu tiên" để kết nối thiết bị thứ hai

# CHUYỂN ĐỔI GIỬA CÁC KẾT NỐI ĐÃ GHÉP NỐI

Nhấn các tổ hợp phím trên bàn phím, Fn+1, Fn+2, Fn+3 và Fn+4 để chuyển đổi các thiết bị đã ghép nối.

## Ghép Nối Bluetooth Trong Hệ Điều Hành

#### Windows 7 và 8

- 1. Click vào nút "Start", sau đó chọn Control Panel > Add a device
- 2. Chọn "RAPOO 3.0KB/RAPOO5.0KB" từ danh sách.
- 3. Click Next và theo các chỉ dẫn khác xuất hiện trên màn hình

#### Windows 10

- 1. Click vào nút "Start", sau đó chọn Settings > Devices > Bluetooth
- 2. Chọn "RAPOO 3.0KB/RAPOO5.0KB" từ danh sách.
- 3. Click Pair và theo các chỉ dẫn khác xuất hiện trên màn hình

Ghi Chú: RAPOO BLE yêu cầu các H.Đ.H phiên bản Win8 trở lên.

# TỔ HỢP PHÍM NÓNG

- Fn + Win|Mac : Chuyển đổi chế độ hỗ trợ H.Đ.H Windows và MacOS
- Fn + F1: Chuyển trang trước
- Fn + F2: Chuyển trang tới
- Fn + F3: Chuyển trang chủ
- Fn + F4: Ứng dụng Email
- Fn + F5: Ứng dụng giải trí Multimedia
- Fn + F6: Phát/Dừng
- Fn + F7: Tạm Dừng
- Fn + F8 : Chuyển track nhạc trước
- Fn + F9 : Chuyển track nhạc tới
- Fn + F10: Giảm âm lượng
- Fn + F11: Tăng ăm lượng
- Fn + F12: Tắt âm thanh